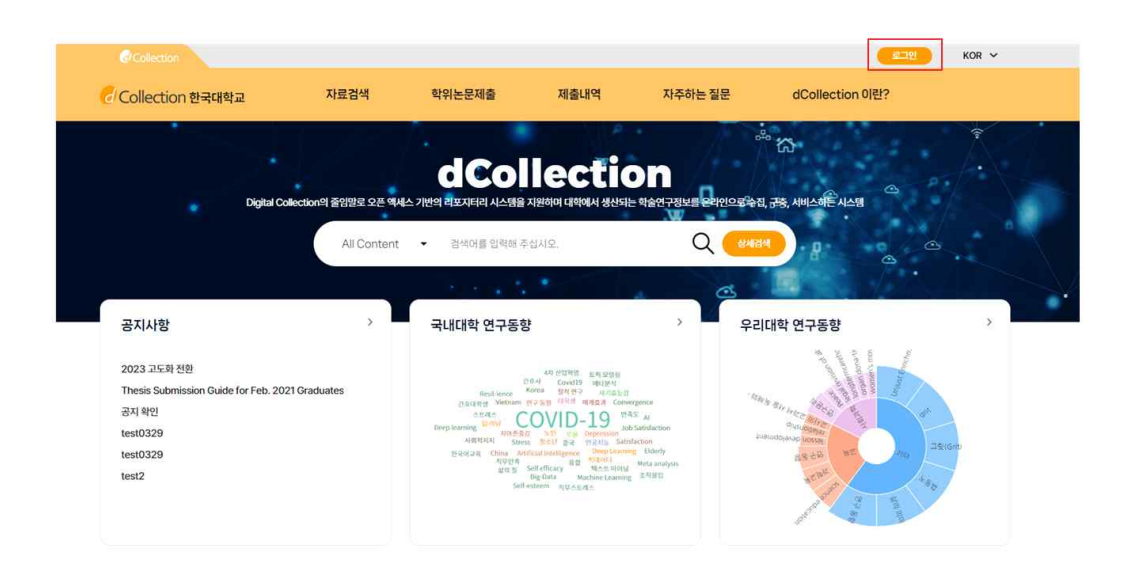

|          | Collection IP      |   |
|----------|--------------------|---|
|          |                    |   |
|          | <u>.</u>           |   |
|          |                    |   |
| ÷.       | 세술사 도그인            |   |
| 아이디와 비밀번 | 호를 입력하시고 로그인 해주십시오 | • |
| 아이디를 입력하 | 세요.                |   |
| 비밀번호를 입력 | 하세요.               |   |
| 아이디 저장   | 🏖 <u>제출자 로그인인증</u> |   |
|          | 로그인                |   |

- 1. 로그인 버튼을 선택합니다.
- 제출자의 아이디(도서관 계정 아이디 학번 또는 교번, 또는 포탈 아이디)와 비밀번호를 입력하여 로그인을 합니다.
- 3. dCollection 시스템을 처음 이용하는 제출자는 로그인 페이지의 "제출자 로그인 인증" 아이콘을 클릭하여 제출자 인증을 해주시기 바랍니다. 로그인 인증을 하면 비밀번호를 설정하는 url이 메일로 전송되며, 비밀번호 설정 후 로그인을 할 수 있습니다.
- 4. 로그인을 완료한 제출자는 자료제출 메뉴를 선택하여 제출을 시작합니다.

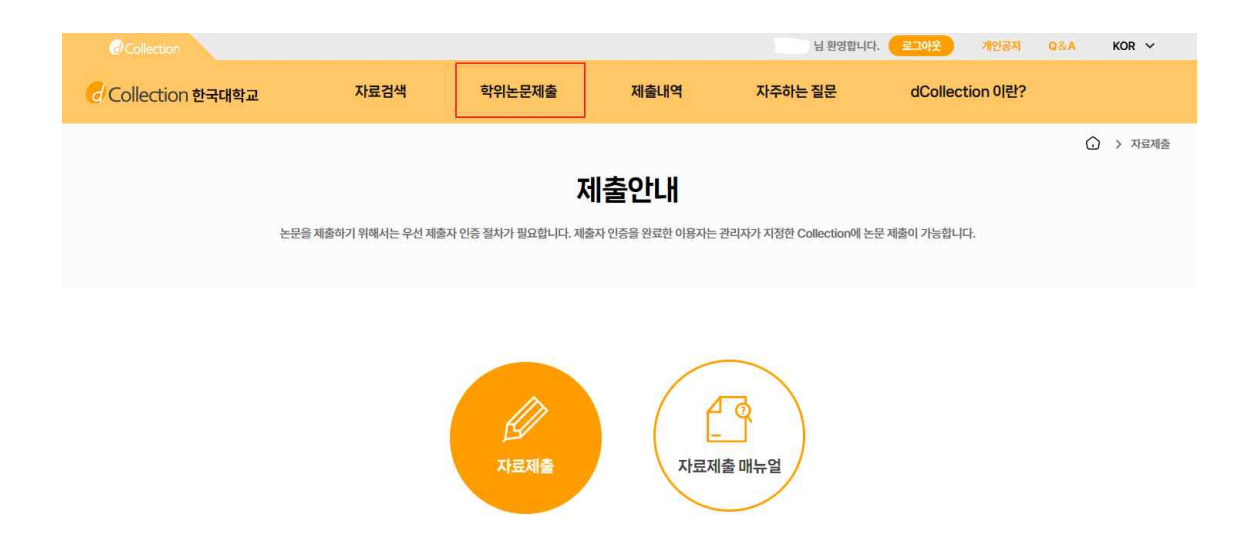

- 1. 자료제출 버튼을 누르면 제출자 정보를 입력하는 화면으로 이동합니다.
- 2. 제출하려는 컬렉션이 여러 개일 경우는 컬렉션 선택 화면으로 이동합니다.
- 3. 제출시 자료제출 매뉴얼을 참고합니다.

|                                                                                                    |                                                                                                    | 악                                                        | 의논 <b>문제술</b>                                  |                                                         |                                                                                         |
|----------------------------------------------------------------------------------------------------|----------------------------------------------------------------------------------------------------|----------------------------------------------------------|------------------------------------------------|---------------------------------------------------------|-----------------------------------------------------------------------------------------|
| 제출                                                                                                    | ک<br>۲۸ Øż                                                                                                    |                                                          | •                                              | → → → → → → → → → → → → → → → → → → →                   | <u>()</u><br>()<br>()<br>()<br>()<br>()<br>()<br>()<br>()<br>()<br>()<br>()<br>()<br>() |
| 정보 수집 및                                                                                                    | 이용에 대한 동의                                                                                                    |                                                          |                                                |                                                         |                                                                                         |
| 정보 수집 및<br>. 개인정보의 수<br>I. dCollection<br>리한 개인정보<br>) 논문 제출을 <sup>2</sup><br>. 수접하는 개인<br>J. 'dCollection<br>) 개인정보의 명<br>) 제초자 저희   | 이용에 대한 동의<br>집이용 목적<br>은 개인정보를 다음의 목적을 위해 처리합니다<br>는 다음의 목적이외의 용도로는 사용되지 않는<br>처기 위한 정보 및 제출 논문 사용 관리물 위해<br>정보의 형목<br>만 다음의 개인정보 항목을 처리하고 있습니<br>정 : 개인정보에 기록되는 개인정보의 형목                                   | 2며 이용 목적이 변경되는 경우에는 개안정보 보호<br>며 신정보를 처리합니다.<br>다.       | 법 제18초에 따라 별도의 동의를 받는                          | 는 등 필요한 조치를 이행할 예장입니다.                                  |                                                                                         |
| 정보 수집 및<br>. 개인정보의 수<br>. h. dCollection<br>(리한 개인정보<br>2) 논문 제출을 하<br>. 수집하는 개인<br>1. 'dCollection<br>2) 개인정보의 명<br>5) 제출자 정보        | 이용에 대한 동의<br>진이로 목적<br>은 개인정보를 다음의 목적을 위해 차리합니다<br>는 다음의 목적이외의 용도로는 사용되지 않는<br>위기 위한 정보 및 제출 논문 사랑 권리를 위해<br>정보의 활목<br>은 다음의 개인정보 항목을 차리하고 있습니<br>정 : 개인정보에 기록되는 개인정보의 형목                                   | 2여 이용 목적이 변경되는 경우에는 개안정보 보호<br>개인정보를 처리합니다.<br>다.        | 컵 제18조에 따라 별도의 동의를 받                           | 는 등 필요한 조치를 이행할 예정입니다.<br>개인정보 수집 및 이                   | 8બાલલા(〇 윤리 _ 미윤리) શના                                                                  |
| 정보 수집 및<br>개인정보의 수<br>1. dCollection<br>리한 개인정보<br>2. 는문 제출을<br>2. 는문 제출을<br>2. 가인정보의 당<br>3. 제초37 저너<br><b>4. 정도</b><br><b>4. 정도</b> | 이용에 대한 동의<br>진이용 목적<br>은 개인정보를 다음의 목적을 위해 차리합니다<br>는 다음의 목적이 의의 용도로는 사용되지 않는<br>바기 위한 정보 및 제출 논문 사용 관리를 위해<br>정보의 황옥<br>단 다음의 개인정보 항목을 차리하고 있습니<br>당 : 개인정보에 기록되는 개인정보의 항목<br>TEST2024                      | 2여 이용 목적이 변경되는 경우에는 개안정보 보호<br>개안정보를 처리합니다.<br>다.        | 컵 제18조에 따라 별도의 동의를 받는<br>하번/교번                 | 는 등 필요한 조치를 이행할 예정입니다.<br>개인정보 수집 및 이<br>2000000614     | 8에 대해 ( ) 등의 ( ) 비등의 ) 합니다                                                              |
| 정보 수집 및<br>개인정보의 수<br>. dCollection<br>대한 개인정보<br>수집하는 개인<br>. 'dCollection<br>개인정보의<br>고제초고 정보<br>정보                                 | 이용에 대한 동의<br>집이용 목적<br>은 개인정보트 다음의 목적을 위해 처리합니다<br>는 다음의 목적이의 용도로는 사용되지 않는<br>처기 위한 정보 및 제출 논문 시후 관리를 위해<br>정보의 형옥<br>만 다음의 개인정보 함목을 처리하고 있습니<br>정 : 개인정보에 기록되는 개인정보의 함목<br>TEST2024<br>홍길동                 | ት.<br>2며 이용 목적이 변경되는 경우에는 개인정보 보호<br>개인정보를 처리합니다.<br>Cf. | 십 제18조에 따라 별도의 동의를 받<br>하면/고번<br>이름(영문)        | 는 등 필요한 조치를 이행할 예정입니다.<br>개인정보 수집 및 이<br>2000000614     | 8에 대해 ( ) 동의 ( ) 비통의 ) 합니다                                                              |
| 정보 수집 및 개인정보의 수                                                                                                    | 이용에 대한 통의<br>전이용 목적<br>은 개인정보를 다음의 목적을 위해 차리합니다<br>는 다음의 목적을 위해 차리합니다<br>가 위한 정보 및 개출 눈문 사용되지 않는<br>가 위한 정보 및 개출 눈문 사용되지 않는<br>지 위한 정보 및 개출 눈문 사용되지 않는<br>전 다음의 개인정보 행목을 차리하고 있습니<br>정: 개인정보에 기록되는 개인정보의 형목 | 2억 이용 목적이 변경되는 경우에는 개인정보 보호<br>개인정보를 차리합니다.<br>다.<br>약.  | 법제18조에 따라 별도의 동의를 받<br>확인/교변<br>이름(영문)<br>확위 • | 는 등 필요한 조치를 이행할 예정입니다.<br>개인정보 수집 및 이<br>2000000614<br> | 용에 대해 ( ) 동의 ( ) 비통의 ) 합니다                                                              |

• 제출관련 문의는 학교 dcollection 담당자에게 문의 바랍니다.

1. 개인정보 수집 및 이용에 대해 동의 여부를 선택합니다.

2. 제출자 정보 확인 단계에서는 제출자의 기본적인 정보(아이디, 학번/교번, 이름, 학과명, 학위)와 제출자 연락처(전화, 이동통신번호, 메일주소)를 확인합니다.

\* 이름 영문명은 담당자가 영문으로 등록 하였거나 이름(영문)이 필수인 기관에 한하여 기재 합니다.

3. 연락처 정보에 변경이 발생한 경우 제출자 연락처를 수정하시기 바랍니다.

※ 이 정보는 제출 논문과 관련된 연락을 취하기 위해서 도서관 관리자만 사용하게 됩니다.

4. 다음 단계 버튼을 클릭하면 논문등록 화면으로 넘어가게 됩니다.

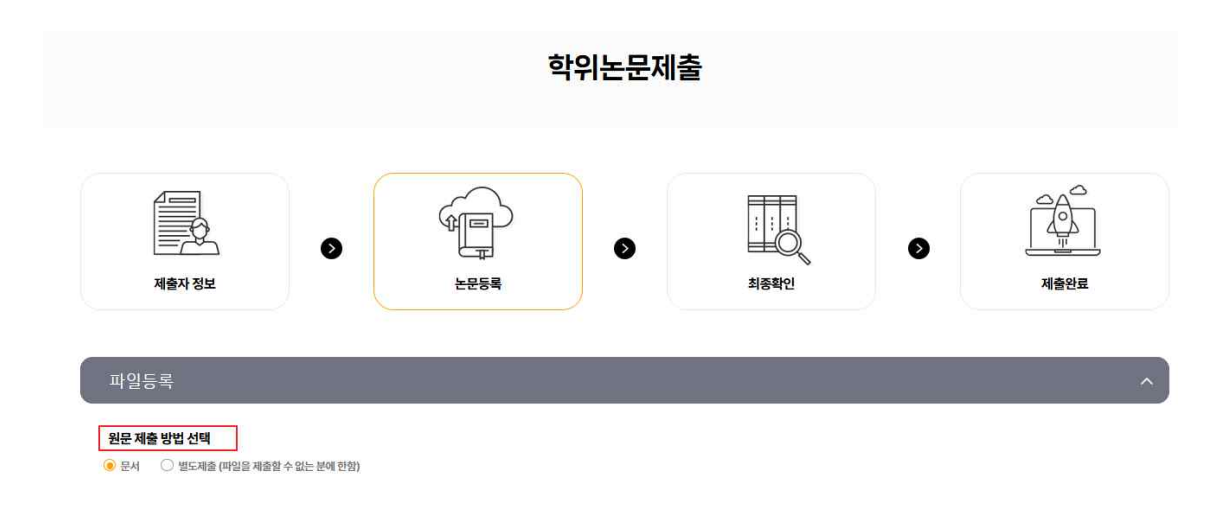

- 논문등록 단계는 파일등록, 논문정보등록, 저작권설정으로 나뉩니다. 파일등록 단계에서는 제출논문의 원문을 등록합니다.
- 2. 먼저 원문 제출 방법을 선택합니다.
- ※ 관리자가 설정한 값에 따라 선택할 수 있는 원문 제출 유형은 달라질 수 있습니다.
   @ 문서(PDF) : PDF 파일만 제출 가능
- \* 학교에서 설정한 값에 따라 파일 등록 문서가 다를 수 있음
- 옐 별도제출 : 원문파일의 용량이 커서 온라인 제출이 어려운 경우(100MB 이상), 원문파일을
   직접 제출하고자 하는 경우(CD 또는 디스켓), 책자 형태로 제출하고자 하는 경우

## 3. 파일등록

(1) 원문등록 OFF 선택 시 입력 방법

|             | FDF 파일로 제출 가능합니다. HWP(X), DOC(X), PDF(0) + 내PC                                                    | 🥜 PDF 저장 방법 안내 ▼ |
|-------------|---------------------------------------------------------------------------------------------------|------------------|
| 기보저너        | 211 大灵                                                                                            |                  |
| 기본정보<br>문정보 | <b>ギ</b> 朴 <u></u> <u> </u> <u> </u>                                                              |                  |
| 명으로 표시된 내용은 | 원분에서 자동으로 수술한 내용입니다. 핸드시 우족의 체크 아이콘볼 클릭하여 내용의 이상 유무를 확인해주세요. 필요 시 수정 가능합니다.<br>- 표시와 논문제가량 관리합니다. | Ø                |
| 루제목         |                                                                                                   | 0                |
| 데목(제2언어)    |                                                                                                   | 0                |
| 주제(키워드) *   |                                                                                                   | Ø                |
| 지도교수 *      |                                                                                                   | Ø                |
| 네부전공        |                                                                                                   | Ø                |
| 원문페이지       |                                                                                                   | 0                |
| 파일정보        |                                                                                                   | 0                |
| ᄆᅑᆔᄃᄅ       |                                                                                                   |                  |
| 28255       |                                                                                                   |                  |

- 원문등록 옆에 있는 버튼을 OFF로 설정하고 PDF 파일을 첨부할 경우 기본정보(제목, 부제 목, 제목(2언어), 주제(키워드), 지도교수, 세부전공 등)를 직접 입력합니다.

\* 입력 화면의 \* 표시는 필수 입력사항이므로 반드시 입력해야합니다. 키워드가 여러 개일 경 우 입력창에 [,]로 구분하여 입력합니다. 기본 정보 입력 후 목차, 초록을 입력합니다. 초록이 2개 이상의 언어로 되어있을 경우 아래의 추가 버튼을 클릭하여 다른 언어의 초록도 입력합니 다.

| PDF PDF 파일로 제출 가능합니다. HWP(X), DOC(X), PDF(0) + 내PC | 🭞 PDF 저장 방법 안내 ▼ |
|----------------------------------------------------|------------------|
|                                                    |                  |
|                                                    |                  |
|                                                    |                  |
|                                                    |                  |

- 원문등록 옆에 있는 버튼을 on 으로 설정하고 PDF 파일을 첨부할 경우 논문정보등록-기본 정보에 논문 기본정보(제목, 부제목, 제목(2언어), 지도교수, 목차, 초록)은 자동 추출됩니다. **간혹 주제어 및 필수항목 중 추출되지 않을 경우에는 직접 기재합니다.** 추출된 내용의 이상 유무를 확인하고 동그라미에 체크 합니다.

(2) 원문등록 ON 선택 시 입력 방법

이 제출한 PDF 파일에서 논문정보를 자동으로 추출하는 기능입니다. 원하지 않는 경우 OFF로 설정해주세요.

원문 제출 방법 선택

원문등록

● 문서 ○ 별도제출 (파일을 제출할 수 없는 분에 한함)

| 기본정보                      | <b>科林</b>                                                                   |             |
|---------------------------|-----------------------------------------------------------------------------|-------------|
| <b>정보</b><br>2로 표시된 내용은 원 | 2에서 자동으로 추출한 내용입니다. <mark>반드시 우추의 체크 아이콘을 클릭하여 내용의 이상 유무를 확인해주세요.</mark> 필요 | 시 수정 가능합니다. |
| 특/요약 +                    | 한국어 🗸                                                                       | $\bigcirc$  |
|                           |                                                                             |             |
|                           |                                                                             |             |
|                           |                                                                             |             |
|                           |                                                                             |             |
|                           |                                                                             |             |
|                           |                                                                             |             |
|                           |                                                                             |             |
|                           |                                                                             |             |
|                           |                                                                             |             |
|                           |                                                                             |             |

| 논문정보등록                                                                                                    |                                                                                                    |                                                                                                    |                                                                                                    |
|----------------------------------------------------------------------------------------------------|----------------------------------------------------------------------------------------------------|----------------------------------------------------------------------------------------------------|----------------------------------------------------------------------------------------------------|
| 기본정보                                                                                                    | 목차 초록                                                                                                    |                                                                                                    |                                                                                                    |
| 논문정보                                                                                                    |                                                                                                    |                                                                                                    |                                                                                                    |
| 음영으로 표시된 내용                                                                                                    | 은 원분에서 자동으로 주술한 내용입니다. 한드시 우측의 체크 아이콘을 클릭하며 내용의 이것                                                                                                    | (유무를 확인해수세요. 필요 시 수정)<br>[                                                                                                    | 가능합니다.                                                                                                    |
| 제목 *                                                                                                    | THE 19 PERCENT: DISABILITY AND ACTOR TRAINING IN HIGHER E                                                                                                    | DUCATION Hons                                                                                                    |                                                                                                    |
| RID                                                                                                    |                                                                                                    | 0                                                                                                    |                                                                                                    |
| 구제축                                                                                                    |                                                                                                    |                                                                                                    | THE 19 PERCENT:                                                                                                    |
| 제목(제2언어)                                                                                                    |                                                                                                    | Mistranslation7 : 🧭                                                                                                    | DISABILITY AND ACTOR TRAINING IN HIGHER EDUCATION                                                                                                    |
| 주제(키워드) •                                                                                                    |                                                                                                    | $\odot$                                                                                                    | nong Ca Dong<br>B.A. Binghamton University, 2024<br>M.E.A. franciskanse Racome Tribunction 2024                                                                                                    |
| 지도교수 •                                                                                                    | Oliver Gerland                                                                                                    | 0                                                                                                    | . PLF JR, LEN WEILER RUSING DEMENSION DEMONSTORY, 2004                                                                                                    |
|                                                                                                    | 지도교수 상함을 입력하십시오                                                                                                    |                                                                                                    |                                                                                                    |
| 세부전공                                                                                                    |                                                                                                    | $\odot$                                                                                                    | A thesis submitted to the                                                                                                    |
| 원문페이지                                                                                                    |                                                                                                    | $\odot$                                                                                                    | Faculty of the Graduate School of the<br>University of Colorado in partial fulfillment                                                                                                    |
|                                                                                                    |                                                                                                    | 0                                                                                                    | of the requirements for the degree of<br>Doctor of Philosophy                                                                                                    |
| 4261                                                                                                    |                                                                                                    | <u> </u>                                                                                                    | 2024                                                                                                    |
| 문정보                                                                                                    | 목차 초록                                                                                                    |                                                                                                    |                                                                                                    |
| 가는 공소<br>-문정보<br>양영으로 표시된 내용은                                                                                                    | 목차 초록<br>원문에서 자동으로 추출한 내용입니다. <mark>반드시 우측의 체크 아이콘을 클릭하여 내용의 이상</mark>                                                                                                    | 유무를 확인해주세요. 필요 시 수정 기<br>                                                                                                    | <mark>1는합니다.</mark><br>] Q _ 2 / 210 -   + <u> 온</u> T 온 & >                                                                                                    |
| 기도으로<br><b>:문정보</b><br>영영으로 표시된 내용은<br>목차                                                                                                 | 문화 초록<br>원문에서 자동으로 추출한 내용입니다. 반드시 우측의 체크 아이콘을 클릭하여 내용의 아상<br>List of Tables II<br>List of Figures III<br>ABSTRACT IV<br>1. Introduction 1<br>II. Results 3<br>21. Workflow 3<br>22. Dataset preparation for artificial intelligence 6<br>23. Supervised learning 8<br>24. Model evaluation 11<br>25. Comparison of the computational models 18<br>26. Kunctional enrichment analysis of the model predictions 20<br>27. Experimental validation of detrimentally predicted reactions 24<br>III. Discussion 28<br>V. Materials and methods 31<br>41. Strains and netture conditions 31<br>42. Construction of a double-deletion mutant 33<br>43. Genome-scale metabolic modeling and simulation 33<br>44. Construction of a multilayer perceptron model 35<br>45. Measurement of model accuracy 36<br>47. Functional enrichment analysis 36<br>References 38<br>Abstract (in Korean) 42                                                                                                    | <mark>유무를 확인해주세요</mark> . 렌요 시 수정기<br>                                                                                                    | Heightfi:<br>a black submitted to the<br>Bracking of the Cadenais School of the<br>Description Contracts In School of the<br>Description Contracts In School of the<br>Description of Theorem and Description<br>2004                                                          |
| 가 도 아보<br>문정보<br>명 아오로 표시된 내용은<br>목차<br>목차                                                                                                | 용차<br>원문에서 자동으로 추출한 내용입니다. 반드시 우측의 체크 아이콘을 클릭하여 내용의 이상<br>List of Tables II<br>List of Figures III<br>ABSTRACT iV<br>L. Introduction 11<br>II. Results 3<br>21. Workfow 3<br>22. Dataset preparation for artificial intelligence 6<br>23. Supervised learning 8<br>24. Model evaluation 11<br>2.6. Functional enrichment analysis of the model predictions 20<br>2.7. Experimental validation of detrimentally predicted reactions 24<br>III. Discussion 28<br>IV. Materials and methods 31<br>4.3. Construction of a dualibe-deletion mutant 33<br>4.3. Genome-scale metabolic-deletion mutant 33<br>4.4. Construction of an elastic net regression model 36<br>4.5. Construction of an elastic net regression model 35<br>4.6. Measurement of model accuracy 36<br>4.7. Functional enrichment analysis 36<br>References 38<br>Abstract (In Koream) 42<br>- 등 록(기본정보, 목차, 초록) 확인                                                                                                    | <del>87≣ ♥인예주세요</del> 필요시+정기<br>☑<br>☑<br>◎                                                                                                    | Hesturic:<br>A desiss substituted to the<br>Reacting of the Gostmann School of the<br>Definencing of Coloredo In garral Additions:<br>and the regionesses the dogrees of<br>Definencing of Coloredo In garral Additions:<br>2024<br>Junit Memore: 300233,<br>2024<br>으로 넘어갑니다. |
| 가드라<br>문정보<br>영으로 피시린내용은<br>목차<br>지작권 ·<br>지작권 ·<br>동의하는<br>Sreative Comm                                                                 | 명사 34<br>관련에서 자동으로 추출한 내용입니다. 변도시 우측의 체크 아이콘을 클릭하여 내용의 이상<br>List of Figures II<br>ABSTRACT iv<br>List of Figures II<br>ABSTRACT iv<br>L Introduction 11<br>II. Results 3<br>21. Workflow 3<br>22. Dataset preparation for artificial intelligence 6<br>23. Supervised learning 8<br>24. Model evaluation 11<br>25. Comparison of the computational models 18<br>26. Functional enrichment analysis of the model predictions 20<br>27. Experimental validation of detrimentally predicted reactions 24<br>III. Discussion 28<br>IV. Materials and methods 31<br>43. Genome-scale metabolic modeling animulation 33<br>44. Construction of an elastic net regression model 35<br>48. Measurement of model accuracy 36<br>43. Chartonia enrichment analysis 36<br>References 38<br>Abstract (in Korean) 42<br>L 등록(기본정보, 목차, 초록) 확인<br>SSI 단계에서는 제출 논문의 저작:<br>동의 시 - CCL 라이선스를 선택 3<br>5 경우 제출 논문은 PDF 파일 형트                                                                                                    | 유무를 핵인해주세요 필요시수정기<br>○<br>후 저작권설정.<br>권 동의 여부를<br>합니다.<br>배로 변환되어 역                                                                                                    | ····································                                                                                                    |
| 가도하고<br>문장보<br>영으로 표시된 내용원<br>목차<br>목차<br>지작권 ·<br>지작권 ·<br>지작권 ·<br>동의 하는<br>동의 하는                                                       | 목차 초록<br>관련에서 자동으로 추출한 내용입니다. 반드시 우측의 체크 아이콘을 클릭하여 내용의 아님<br>List of Tables II<br>List of Figures II<br>ABSTRACT iV<br>1. Introduction 11<br>12. Detaset preparation for artificial intelligence 6<br>23. Supervised learning 8<br>24. Model evaluation 11<br>25. Comparison of the computational models 18<br>26. Functional enrichment analysis of the model predictions 20<br>27. Experimental validation of detrimentally predicted reactions 24<br>III. Discussion 28<br>14. Model evaluation 11<br>26. Construction of a nultility predicted reactions 24<br>III. Discussion 28<br>14. Construction of an elastic net regression model 34<br>43. Construction of an elastic net regression model 35<br>43. Generace analysis 38<br>References 38<br>Abstract (in Korean) 42<br>4. 등 도록(기본정보, 목차, 초록) 확인 4<br>동의 단계에서는 제출 논문의 저작:<br>동의 시 - CCL 라이선스를 선택 3<br>= 경우 제출 논문은 PDF 파일 형트<br>consticense (CCL) <u>CC 리아선스는 저역자가 일정한 조건에에 자신의 저작용을 다</u>                                                                                                    | <sup>유무를 핵인해주세요 필요시+337</sup>                                                                                                    | ····································                                                                                                    |
| 지근 31<br>문정보<br>명양으로 표시된 내용원<br>목차<br>목차<br>지작권 ·<br>이 지작권 ·<br>지작권 ·<br>지작권 ·<br>지작권 ·<br>지작권 ·<br>지적 ·                                  | 명원 호텔<br>관련에서 자동으로 추출한 내용입니다. 변드시 우측의 체크 여이콘을 클릭하여 내용의 여성<br>List of Tables II<br>List of Figures II<br>ABSTRACT IV<br>1. Introduction 1<br>10. Results 3<br>21. Workflow 3<br>22. Dataset preparation for artificial intelligence 6<br>23. Supervised learning 8<br>24. Model evaluation 11<br>25. Comparison of the computational models 18<br>26. Aunotional enrichment analysis of the model predictions 20<br>27. Experimental validation of detrimentally predicted reactions 24<br>10. Discussion 28<br>10. Materials and methods 31<br>41. Strains and netthoods 31<br>42. Construction of a nulliagver perceptron model 35<br>43. Genome-scale metabolic modeling and simulation 33<br>43. Genome-scale metabolic modeling and simulation 33<br>43. Genome-scale metabolic modeling and simulation 33<br>43. Genome-scale metabolic model in 24<br>45. Construction of a nulliagver perceptron model 35<br>43. Automatic nulliagver perceptron model 35<br>43. Automatic in Koream 142<br>4. 등 드록(기본정보, 목차, 초록) 확인<br>5. Sequer Lind Model Automatic Automatic | 유무를 확인해주세요 필요시수정기<br>· · · · · · · · · · · · · · · · · · ·                                                                                                     | 고 2 /210       - +       관 T 관 교 >                                                                                                    |
| 가도3보<br>운정보<br>영요로 표시된 내용원<br>목차<br>지작권 -<br>지작권 -<br>지작권 -<br>동의 하는<br>Reative Common<br>적용 이 비적용<br>제적당원 연령 유해<br>역 약 이 나오<br>이 예 약 이나오 | 명차 호텔<br>관련에서 자동으로 추출한 내용입니다. 반드시 우측의 체크 아이콘을 클릭하여 내용의 아상<br>List of Tables II<br>List of Tables II<br>List of Tables II<br>ABSTRACT IV<br>Lintroduction 11<br>Uncentrol 20<br>23. Supervised learning 8<br>24. Model evaluation 12<br>25. Comparison of the computational models 18<br>26. Functional enrichment analysis of the model predictions 20<br>27. Experimental validation of detrimentally predicted reactions 24<br>III. Discussion 28<br>IV. Materials and nuture conditions 31<br>43. Construction of an elastic net regression model 34<br>43. Construction of an elastic net regression model 35<br>43. Genome-scale metabolic modeling animulation 33<br>44. Construction of an elastic net regression model 34<br>45. Construction of an elastic net regression model 35<br>49. Measurement of model accuracy 36<br>47. Functional enrichment analysis 36<br>References 38<br>Abstract (In Korean) 42<br>4. 등 드록(기본정보, 목차, 초록) 확인<br>5. 등의 단계에서는 제출 논문의 저작:<br>동의 시 - CCL 라이선스를 선택 5<br>5. 경우 제출 논문은 PDF 파일 형트<br>constructionse (CCL) CC elotdet는 지적자가 일정한 조건하여 지신의 지적으로 CH                                                                                                    | 유무를 핵인해주세요 필요시수정기<br>○<br>○<br>○<br>한<br>전<br>전<br>등<br>지작권설정.<br>전<br>전<br>등<br>이<br>여부를<br>합니다.<br>배로 변환되어<br>○<br>-<br>-<br>-<br>-<br>-<br>-<br>-<br>-<br>-<br>-<br>-<br>-<br>- | ····································                                                                                                    |

● dCollection은 Creative Commons License(CCL)를 준수합니다.

원문공개일 ● 논문정보공개 시 원문공개 ○ 별도설정 ㅎ 특혀, 앱바고 등 별도 원문 게시일 설정이 필요한 경우 설정합니다.

- · 저작물을 변경하거나 저작물을 이용해 2차 저작물을 만드는 것을 금지한다는 의미입니다.
- @ 변경금지
- 저작물을 영리 목적으로 이용할 수 없습니다. 따라서 영리목적의 이용을 위해서는, 별도
   의 계약이 필요합니다.
- @ 비영리
- · 저작물을 복사하거나 다른 곳에 게시할때도 반드시 저작자와 출처를 표시해야 합니다.
- · 저작자의 이름, 출처 등 저작자를 반드시 표시해야 한다는 필수 조건입니다.
- @ 저작자 표시
- (a) 라이선스(CCL) 설정에서는 비영리, 변경금지, 동일조건변경허락 등의 내용을 설정합니다.

📀 동의 🔵 비동의

| 논문정보등록                                                                                                    | <del>`</del>                                                                                                    |                                                                                                    | ^                                                                                                    |
|----------------------------------------------------------------------------------------------------|----------------------------------------------------------------------------------------------------|----------------------------------------------------------------------------------------------------|----------------------------------------------------------------------------------------------------|
| 기본정보                                                                                                    | <b>-</b>                                                                                                    |                                                                                                    |                                                                                                    |
| Lank                                                                                                    |                                                                                                    |                                                                                                    |                                                                                                    |
| 온문성모<br>음영으로 표시된 내용                                                                                                    | 은 원문에서 자동으로 추출한 내용입니다. <b>반드시 우속의 체크 아이콘을 클릭하여 내용의 이상 유무를 확</b> 인                                                                                                    | <sup>1해주세요.</sup> 필요 시 수정 가능합니다.                                                                                                    |                                                                                                    |
|                                                                                                    |                                                                                                    | II Q 2 / 210                                                                                                    | -+ <u>2</u> T2= »                                                                                                    |
| 초록/요약 •                                                                                                    | ଖନ 🗸                                                                                                    | 0                                                                                                    | î                                                                                                    |
|                                                                                                    | Explainable machine learning approaches to identify metabolic reactions important fo<br>growth Woo, Hyunjae Department of Bioscience & Biotechnology Graduate School of<br>versity Condition-dependent control of bacterial growth is essential to bacterial physi<br>urvival. However, elucidating the metabolic steps important for cell growth is complex<br>cate cellular networks. In this research, using Escherichia coli as reference, we develo<br>alinteligence approaches to predict metabolic reactions that are beneficial or detrimi<br>with upon 30 different carbon conditions. We combined phenotypic information from<br>naive gene-deletion library with aimulated flux distributions through a machine learnin<br>on model. Additionally, we utilized a deep learning model to uncover complex relation<br>re nonlinear. Both models suppassed raditional in silico metabols by identifying essen<br>n-essential reactions that facilitate growth. They accurately predicted metabolic reac<br>ucive to growth, with subtactual agreement between the models. Experimental valida<br>model predictions underscored their reliability and predicive capability. The analys is contin<br>he spontic carbon substrates withila utilized. Modally, the models generated insighting predice<br>mit the dyboxie, ali drumt, the predice utilized, Modally, the models generated insight the predice<br>metabolic pathways. Keyword: Machine learning, Metabolism, Bacterial growth, Meta-<br>nese models singlity critical insights that are instrumental inedividuing and engineer<br>al metabolic pathways. Keyword: Machine learning Metabolism, Bacterial growth, Metabolism, Bacterial growth, Schword, Schword, | r bacterial<br>Konkuk Uni<br>ology and s<br>due to intri<br>ped artifici<br>natal to gro<br>a comprehe<br>go regressi<br>hilps that a<br>tions cond<br>tions cond | <text><text><text><text><text><text><text><text><text><text><text></text></text></text></text></text></text></text></text></text></text></text>                                                                                                    |
| 초록/요약 •                                                                                                    | 1000년 1940년 19월1년 19월1년 19월1년 19월1년 19월1년 19월1년 19월1년 19월1년 19월1년 19월1년 19월1년 19월1년 19월1년 19월1년 19월1년 19월1년 19월<br>19월 19월 19월 19월 19월 19월 19월 19월 19월 19월                                                                                                    |                                                                                                    | <ul> <li>↓</li> <li>↓</li></ul> |
|                                                                                                    |                                                                                                    |                                                                                                    |                                                                                                    |
| A REAL PROPERTY AND A REAL PROPERTY AND A REAL | ····································                                                                                                    | <u>।</u>                                                                                                    | 2                                                                                                    |
| 파일등                                                                                                    | ξ.                                                                                                    |                                                                                                    | ~                                                                                                    |
| 논문정!                                                                                                    | 코등록<br>                                                                                                    |                                                                                                    |                                                                                                    |
| 저작권                                                                                                    | 철정                                                                                                    |                                                                                                    | ~                                                                                                    |
| 저작권                                                                                                    |                                                                                                    |                                                                                                    |                                                                                                    |
| 저작권동                                                                                                    | 의서 테스트                                                                                                    |                                                                                                    |                                                                                                    |

## @ 동일조건변경허락

- · 2차 저작물 창작을 허용하되, 2차 저작물에 원 저작물과 동일한 라이선스를 적용해야 한 다는 의미입니다.
- (b) 특허 출원 등과 같은 사유로 원문서비스 시작일을 지정할 수 있습니다.원문서비스 시작일은 최소 한 달 이후 날짜부터 가능합니다.

| 문계시일 * YYYYMMDD        |         |  |  |
|------------------------|---------|--|--|
| <b>록공개일</b> 🧕 논문정보공개 시 | ○ 원문공개시 |  |  |
| 문서비스 게시일 설정 사유 *       |         |  |  |

(2) 저작권 비동의 시 - 저작권 비동의 사유를 입력합니다.

| 허작권설정                       |             |
|-----------------------------|-------------|
| 작권                          |             |
| 저작캔등의서 테스트                  |             |
|                             | () 동의 🧿 비동의 |
|                             |             |
|                             |             |
| শগন্য ॥ ১৯ শ <del>ন</del> • |             |
|                             |             |
|                             |             |
|                             |             |
|                             |             |

| 저작물의 변경을 허락합니까?<br>〇 예 🔞 아니오                                            |                                                                 | 선택한 라이선스<br>귀하는 Creative Commons 차작자표시-비양리-변경금지 2.0 South Korea 리이선스를 선택하였습니다 |
|-------------------------------------------------------------------------|-----------------------------------------------------------------|-------------------------------------------------------------------------------|
| <ul> <li>예, 단 동일한 라이선스 책용</li> <li>영리목적 이용을 허락합니까?</li> </ul>           |                                                                 | $(\hat{\mathbf{a}})$                                                          |
| 🔘 예 🧕 아니오                                                               |                                                                 |                                                                               |
| Collection은 Creative Commons License                                    | (CCL)를 준수합니다.                                                   |                                                                               |
| Collection은 Creative Commons License<br>문공개일<br>논문정보공개 시 원문공개 () 별도설정 ㆍ | (CCL)를 준수합니다.<br>(GCL)를 준수합니다.<br>특허, 영바고 등 별도 원문 계시일 설정이 필요한 경 | 우 설정합니다.                                                                      |
| Collection은 Creative Commons License<br>문공개일<br>논문정보공개 시 원문공개 () 별도설정 ㆍ | (CCL)를 준수합니다.<br>(CCL)를 준수합니다.<br>특히, 앱바고 등 별도 윈문 게시일 실정이 필요한 경 | 우 실정합니다.                                                                      |

- \* 작성 중 임시저장을 선택하여 추후 작성을 지속 할 수 있습니다.
  - 취소 : 임시저장된 내용을 제외하고 처음단계로 돌아갑니다.
  - 다음 : 제출단계로 넘어갑니다.
  - 임시저장 : 현재까지 작성된 내용이 저장됩니다.

※ 임시 저장된 내용은 로그인 후 제출내역에서 자료제출을 선택 후 계속 작성하실 수 있습니 다.

| 🖯 Collection 한국대학교                    | 자료검색        | 학위논문제출                        | 제출내역        | 자주하는 질문           | dCollection 이란? |           |
|---------------------------------------|-------------|-------------------------------|-------------|-------------------|-----------------|-----------|
|                                       |             | 저                             | 출내역         |                   |                 | () > 제출내역 |
| 임시저장조회                                |             |                               |             |                   |                 |           |
| 커뮤니티/컬렉션<br>2024 test > TEST1 > TEST2 | THE 19 PERC | 제목<br>ENT: DISABILITY AND ACT | DR TRAINING | 저장일<br>2024-06-14 | 자료제출            |           |

| -   |   | 7.1 | - |
|-----|---|-----|---|
| 100 | - | ~   | 노 |

| 제목          | 정부 정책 콘텐츠에서 수어통                                                                                                    | 역 제공방식에 따른 농인 태도 분석                                                                                                    |                                                                                        |                                                           |                                                                                                    |                                             |
|-------------|----------------------------------------------------------------------------------------------------|----------------------------------------------------------------------------------------------------|----------------------------------------------------------------------------------------|-----------------------------------------------------------|----------------------------------------------------------------------------------------------------|---------------------------------------------|
| 제목(제2언어)    | Analysis of Attitudes of                                                                                                    | People with Auditory Disabilities on Go                                                                                                    | overnment Policy Promotional                                                           | Materials accordi                                         | ng to Methods of Providing Sign Language Interpretat                                                                                                    | tion                                        |
| 저자          | 저자<br>저자이메일                                                                                                    | 테스트 0611<br>dalai07051@gmail.com                                                                                                    |                                                                                        | 소속                                                        | 한국대학교 교육대학원                                                                                                    |                                             |
| 주제(키워드)     | 정부,정부정책                                                                                                    |                                                                                                    |                                                                                        |                                                           |                                                                                                    |                                             |
| 초ब/요약<br>목차 | 정부 정책 근택츠에서 수여동<br>행되어 농인들의 국실인었던<br>고로나1992 억 신용 216층<br>역시 점이 확인되어 농인 대상<br>모로 11992 대상 모로<br>1. 사본 1<br>1. 연구 배경 및 목적 1<br>2. 연구방법 및 구성 3<br>1. 이론적 배경 4<br>1. 전부 정책 활보 위법의 발견<br>2. 경부 정택 발표 시 형보 방<br>3. 충강 정부 정부 대한 집근<br>3. 충강 정부 정부 대한 집근<br>1) 수여분여과 시작 등시 새러<br>5. 청부 정책 발표 시 수이 물<br>6. 시청 태도에 관한 논의 11<br>1) 말입도 11<br>2) 이제도 11<br>2) 지역도 12 | 역 체공방식에 따른 농인 태도 분석 단국대학급<br>수이를 규유 언어로 인칭받았다. 한국 농인력<br>보드로 수이동역 제공 방식에 대한 연구가 필요?<br>14<br>법 및 현황 6<br>3 현황 8<br>3 변황 8<br>3 변황 9<br>3 변황 9<br>3 변화 9<br>4 제공 현황 10 | a 정난용합기술-창업대학원 방송형<br>삶 속에 수이동역은 중요한 비중을<br>중요성로 강조하지였다. 모박명을<br>하게 되었다. 본 연구는 중앙 부처 중 | 상미디어학과 방송행상<br>사지고 있다. 종양부채<br>경의로 정보를 정하는<br>범의로 정보를 정하는 | J미디어전문 안 상 광 지도교수 : 김 종 부 2016년부터 한국수정<br>정책 홍보 또한 문라인스동에 중요성이 감조되어 오고 있는 상황<br>같은 가 들어나는 시기에 가든 방송에서 제공하면 수어통역 제<br>- 아동역의 제공방식에 따른 농인 태도에 대해 분석하는데 목적이 | +안아법이 시<br>10EF. 등취<br>중 방식에서<br>1 S/EI. 전국 |
| 발행기관        | 부 록 45<br>한국대학교 교육대학원                                                                                                    |                                                                                                    |                                                                                        |                                                           |                                                                                                    |                                             |
| 지도교수        | 김종무                                                                                                    |                                                                                                    |                                                                                        |                                                           |                                                                                                    |                                             |
| 발행년도        | 2023                                                                                                    |                                                                                                    |                                                                                        |                                                           |                                                                                                    |                                             |
| 학위수여년월      | 2024.1                                                                                                    |                                                                                                    |                                                                                        |                                                           |                                                                                                    |                                             |
| 수정일         | 20240617104016                                                                                                    |                                                                                                    |                                                                                        |                                                           |                                                                                                    |                                             |
| 학위명         | 석사                                                                                                    |                                                                                                    |                                                                                        |                                                           |                                                                                                    |                                             |
| 학과 및 전공     | 교육대학원 국어교육                                                                                                    |                                                                                                    |                                                                                        |                                                           |                                                                                                    |                                             |
| 세부분야        | 해당없음                                                                                                    |                                                                                                    |                                                                                        |                                                           |                                                                                                    |                                             |
| UCI         | 1804:10210-200000797                                                                                                    | 282                                                                                                    |                                                                                        |                                                           |                                                                                                    |                                             |
| 본문언어        | 한국어                                                                                                    |                                                                                                    |                                                                                        |                                                           |                                                                                                    |                                             |
| 저작권         | 한국대학교 논문은 저작권에 !                                                                                                    | 의해 보호받습니다.                                                                                                    |                                                                                        |                                                           |                                                                                                    |                                             |
| 워문정보        |                                                                                                    |                                                                                                    |                                                                                        |                                                           |                                                                                                    | 메타수정                                        |

| 외묘수험 | 24                                               | 同时人动动  | HIGIZISH |  |
|------|--------------------------------------------------|--------|----------|--|
| 2278 | 24                                               | 시네그건공  | 0008     |  |
| 제초인모 | 정보융합기술-창업대학원 학위논문 안성광_231226_2.pdf               | Haloin |          |  |
| 세르건군 | (1105853 bytes (1.0546 MB), 2024-06-19 13:04:57) | tette  |          |  |
|      | 본문시작쪽수 : 10 * 본문시작쪽수 수정은 원문수정 버튼을 선택 후 수정 가      | 능합니다.  |          |  |
|      | l. 서론 1                                          |        |          |  |
|      | 1. 연구 배경 및 목적 1                                  |        |          |  |
|      | 2. 연구방법 및 구성 3                                   |        |          |  |
|      | II. 이론적 배경 4                                     |        |          |  |
|      | 1. 정부 정책 홍보 방법의 발전 4                             |        |          |  |
| 책갈피  | <ol> <li>정부 정책 발표 시 홍보 방법 및 현황 6</li> </ol>      |        |          |  |
|      | 3. 중앙 정부 홍보 유튜브 사용 현황 8                          |        |          |  |
|      | 4. 청각 장애인을 위한 접근성 논의 9                           |        |          |  |
|      | 1) 수어통역과 자막 동시 제공 필요성 논의 9                       |        |          |  |
|      | 5. 정부 정책 발표 시 수어 통역 제공 현황 10                     |        |          |  |
|      | 6. 시청 태도에 관한 논의 11                               |        |          |  |
|      | 1) 몰입도 11                                        |        |          |  |
|      | 2) 이해도 11                                        |        |          |  |

\_\_\_\_

1. 제출최종확인 단계에서는 제출한 논문정보, 원문정보, 저작권동의 정보, 관리정보가 제대로 등록이 되었는지 확인합니다.

원문수정

2. 원문정보> 책갈피의 본문시작쪽수는 원문수정 버튼을 선택 후 수정합니다.

\* 시작페이지 설정 : 본문이 시작되는 실제 쪽수를 입력합니다. 즉, 문서에서 본문의 쪽번호가 1쪽이지만, 제목, 목차 등을 포함한 실제 쪽수가 5쪽이라면 '5'를 입력하세요.

3. 제출완료 후 자동으로 변환이 시작되기 때문에 수정이 불가합니다. 제출완료 후 수정해야 할 경우 학교의 dCollection 담당자에게 연락하여 반송 요청을 하셔야 합니다.

|                                                                |                                                                                                    | 제출내역                                    |            |                        |
|----------------------------------------------------------------|----------------------------------------------------------------------------------------------------|-----------------------------------------|------------|------------------------|
|                                                                |                                                                                                    |                                         |            |                        |
| 처리 상태                                                          |                                                                                                    |                                         |            |                        |
| No.                                                            | 제목                                                                                                    | 논문상태                                    | 등록일        | 인쇄                     |
| 1                                                              | Improving Information Access and Tourist Experie                                                                                                    | 논문제출 접수완료                               | 2024-05-31 | 저작권 동의서 재출 확인서 서비스 확인서 |
| (                                                              | 기만료                                                                                                    |                                         |            | -문제출 치리암료 → ( 서비스중 )   |
|                                                                |                                                                                                    |                                         |            |                        |
| 미완료 : 논문<br>논문제출 접수                                            | 제출이 정상적으로 안료되지 않은 경우입니다. 논문 제목을 클릭하여 상세화면으로<br>-만료 : 제출된 논문을 관리자가 처리증인 상태입니다.                                                                                                    | 이동하여 제출을 완료하세요.                         |            |                        |
| 미완료 : 논문<br>논문제출 접수<br>반송 : 특정 시<br>마이페                        | 제출이 정상적으로 반료되지 않은 경우입니다. 논문 제목을 클릭하여 상세화면으로<br><mark>약료 : 제용</mark> 된 논은을 관리지가 치리중인 상태입니다.<br>나유로 인해 관리지에 의해 논문이 반송된 경우입니다.<br>이지-개인코지에서 반응사유를 확인하고, 논문 세탁을 클릭, 상세하면으로 이동하여                                                         | 이동하여 제출을 완료하세요.<br>더 내용을 수정한 후 재제출 하세요. |            |                        |
| 미완료 : 논문<br>논문제출 접수<br>반송 : 특정 시<br>마이페<br>재제출 : 반송            | 제출이 정상적으로 한료되지 않은 경우입니다. 논문 제목을 클릭하여 상세화면으로<br>유료 한해 관리지에 의해 논문이 반응된 경우입니다.<br>이시.개인근지에서 반응사용을 확여되고, 문문 제목을 클릭, 상세화면으로 이동하여<br>된 논문을 다시 제출 한료한 상태입니다.                                                                               | 이동하여 제출을 완료하세요.<br>며 내용을 수정한 후 재제출 하세요. |            |                        |
| 미완료 : 논문<br>논문제출 접수<br>반송 : 특정 시<br>마이페<br>재제출 : 반송<br>논문제출 처리 | 제출이 정상적으로 한료되지 않은 경우입니다. 논문 제목을 클릭하여 상세화면으로<br>약료, 개출된 논문을 관리자가 치리중인 실택입니다.<br>[유로 인해 관리지에 '해볼 논문이 반응된 경우입니다.<br>이시>개인코지에서 반응사용을 확인하고, 논문 제목을 클릭, 상세화면으로 이동하여<br>된 논문을 다시 제출 만호한 상태입니다.<br>[변호, 개철된 논문이 관리자의 감증이 한쪽되고, 서비스 천 단계입니다. | 이동하여 제출을 완료하세요.<br>f 내용을 수정한 후 재제출 하세요. |            |                        |

1. 제출내역에서는 제출한 논문의 내역 확인, 제출 논문의 상세정보 수정 및 관리자가 처리한 상황 확인 등이 가능합니다.

2. 논문상태

- 미완료 : 논문 제출이 정상적으로 완료되지 않은 경우입니다. 상세화면으로 이동 후 제출완료를 선택하세요.

- 논문제출 접수완료 : 제출된 논문을 관리자가 처리중에 있습니다.
- 논문제출 처리완료 : 제출된 논문이 관리자 검증이 끝난 후, 서비스 전 단계입니다.
   "저작권동의서" 및 "제출확인서"를 인쇄할 수 있습니다.
- 서비스중 : 제출한 논문이 서비스중인 경우입니다. 검색을 통해 논문을 확인할 수 있습니다.
- 재제출 : 반송된 논문을 재제출 완료한 경우입니다.
- 반송 : 특정 사유로 인해 관리자에 의해 논문이 반송된 경우입니다.
   개인공지에서 반송사유를 확인하고 제출내역조회에서 반송논문의 상세화면으로
   이동하여 내용을 수정한 후 재제출 하시기 바랍니다.

| 개 | 인 | 공 | 지 |  |  |
|---|---|---|---|--|--|
|   |   |   |   |  |  |

+

| 번호 | 제목                      | 작성일        |
|----|-------------------------|------------|
| 1  | [김증완료] 건강증진병원시업 도입에 따른  | 2023-09-18 |
| 2  | [제출완료] 건강증진병원사업 도입에 따른  | 2023-09-18 |
| 3  | [반송] 건강증진병원사업 도입에 따른 생활 | 2023-09-18 |

|      | 개인공지                                     |
|------|------------------------------------------|
|      |                                          |
| 제출자명 | 김절수                                      |
| 논문명  | 건강중진병원사업 도입에 따른 생활습관 및 직무스트레스 차이 분석      |
| 작성자명 | 권리자                                      |
| 작성일  | 2023-09-18 13:42:48                      |
| 제목   | [반송] 건강중진병원사업 도입에 따른 생활습관 및 직무스트레스 차이 분석 |
| 내용   | 요청에 의한 반송입니다. 수정 후 재제출바랍니다.              |

1. 개인공지에서는 관리자가 제출자에게 보낸 공지메일을 확인할 수 있습니다.

 반송공지 : 제출한 논문에 문제점이 있어 관리자가 논문을 반송한 경우 제출자에게 반송 공지메일이 발송됩니다. 제출자는 반송과 관련된 사항을 "제출내역조회" 또는 "개인공지"에서 확인하고 문제점을 해결하여 재제출하여야 합니다.

3. 저작권 정보 변경 공지 : 제출한 논문의 저작권 정보를 관리자가 수정했을 경우 제출자에게 변경 공지 메일이 발송됩니다.